## Presentación en CyberPi

Lo primero será importar la extensión:

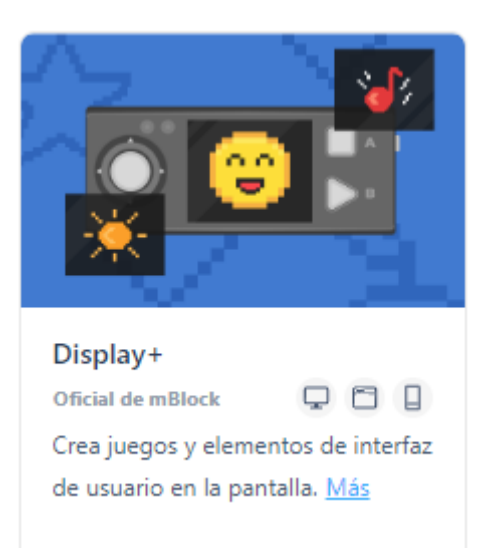

Nos agrega los grupos de bloques Objetos y Garabatos

Vamos a crear los correspondientes gráficos que irán asociado a sus correspondientes variables.

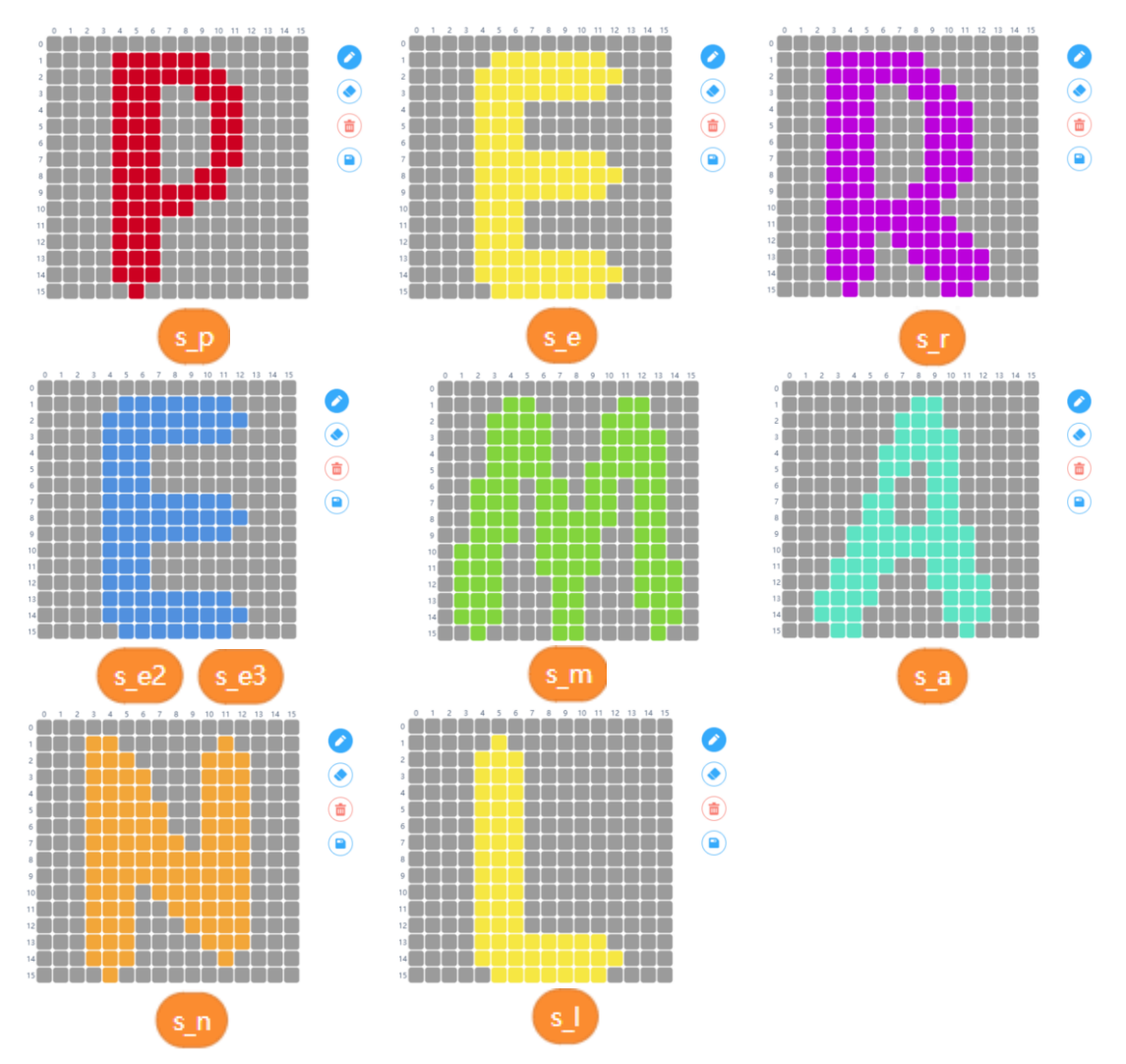

Además de las variables:

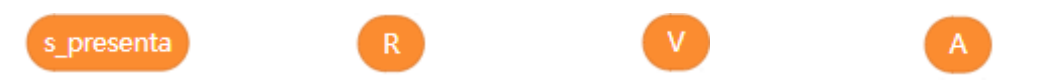

Vamos a realizar el correspondiente Bloque que después iremos llamado.

| definir Letra númer | ro7 núme     | ero8        |     |            |         |      |         |        |    |         |       |      |   |
|---------------------|--------------|-------------|-----|------------|---------|------|---------|--------|----|---------|-------|------|---|
| 💶 pon el punto de a | nclaje del g | ráfico anim | ado | elemento   | número7 | de   | s_Spra  | ys 🔻   | ab | ajo en  | el ce | ntro | • |
| 💶 gráfico animado   | elemento     | número7     | de  | s_Sprays 🔻 | va a X: | núm  | ero8,   | Y: 1   |    |         | 1     |      |   |
| 💶 forzar redibujado |              |             |     |            |         |      |         |        |    |         |       |      |   |
| repite 60           |              |             |     |            |         |      |         |        |    |         |       |      |   |
| 💶 gráfico animado   | elemento     | número7     | de  | s_Sprays   | 🔹 se m  | ueve | abajo ( | y) 🔻 ( | 1  | píxeles | 5     |      |   |
| 💶 forzar redibujad  | o            |             |     |            |         |      |         |        |    |         |       |      |   |
| 9                   |              |             |     |            |         |      |         |        |    |         |       |      |   |

Este bloque tiene dos entradas numéricas, el primer número será la posición de una variable de tipo lista, el segundo número la posición de la coordenada X, ya que cada letra sale de una determinada posición en la X pero para la Y todos tienen la misma.

Una vez asignada cada letra a su correspondiente gráfico esta se añade a la lista que contendrá 9 elementos.

| s_Spray | s_p | s_e | s_r | s_e2 | s_m | s_a | s_n | s_e3 | s_l |
|---------|-----|-----|-----|------|-----|-----|-----|------|-----|
| Pos.    | 1   | 2   | 3   | 4    | 5   | 6   | 7   | 8    | 9   |

Mis Bloques (Letra)

Le decimos que el elemento (1 -9) de s\_Spray su punto de anclaje sea abajo en el centro.

Grafico animado que el elemento (1-9) de s\_Spray el punto de inicio X: entrará por parámetro e Y: 1

Forzar redibujado (muestra el resultado).

Agregamos un bucle que se repite 60 veces.

Dicha letra que se desplace un píxel hacia abajo.

Forzar redibujado (Esto hará una animación que la letra baja hasta llegar a su posición.

Este bloque se tendría que repetir 9 veces en nuestro código principal, gracias a él esto se simplifica mucho.

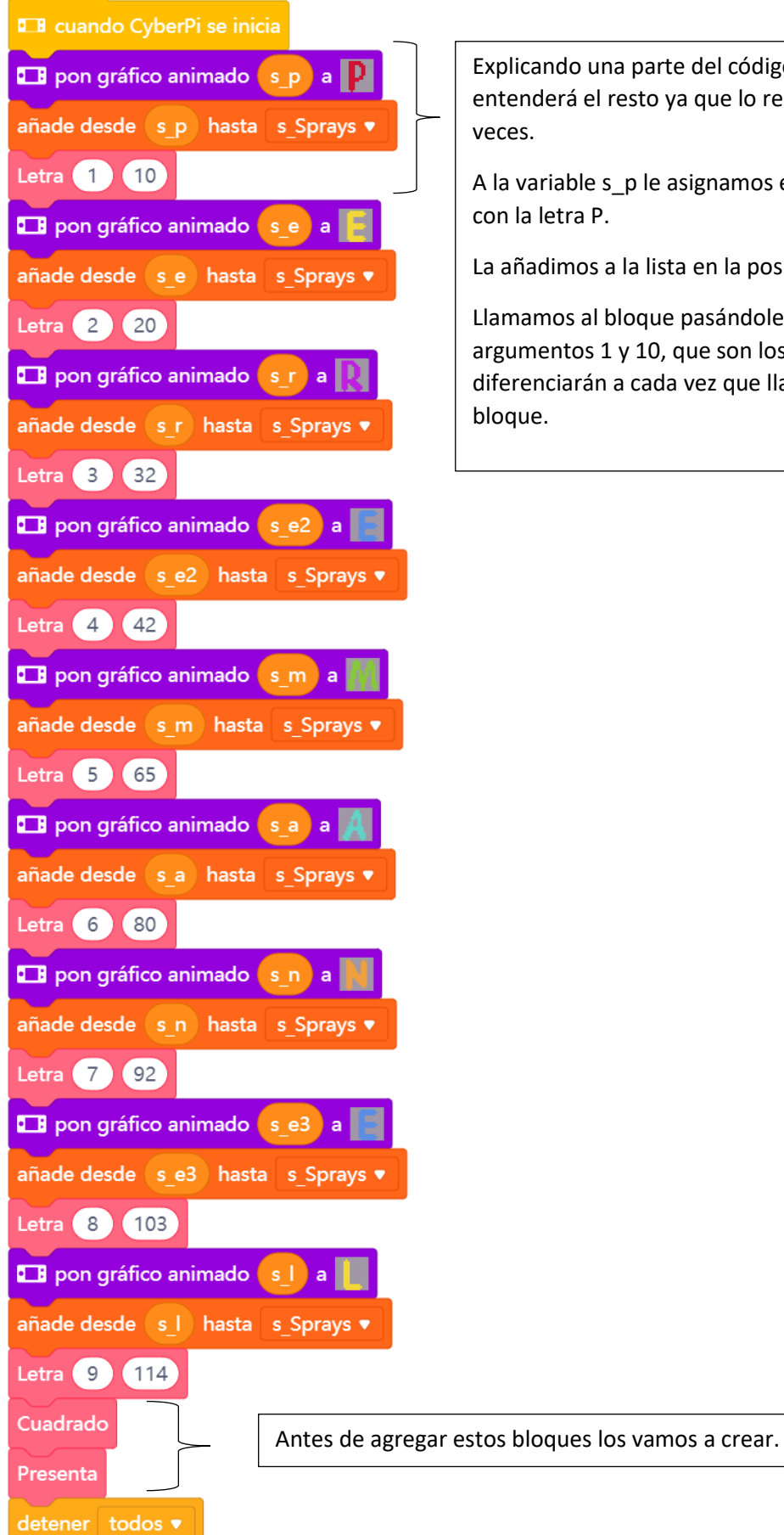

Explicando una parte del código, se entenderá el resto ya que lo repetimos 9 veces.

A la variable s\_p le asignamos el grafico con la letra P.

La añadimos a la lista en la posición 1.

Llamamos al bloque pasándole los argumentos 1 y 10, que son los valores que diferenciarán a cada vez que llamemos al bloque.

| definir Cuadrado                              |
|-----------------------------------------------|
| 💶 situar aerógrafo en X: 3 , Y: 40            |
| 💶 pon el color del aerógrafo a 🦲              |
| 💷 pon el grosor del garabato a  píxeles       |
| 💶 empezar a garabatear                        |
| 💶 mover aerógrafo derecha (x) 🔻 120 píxele    |
| 💶 mover aerógrafo 🛛 abajo (y) 🔹 27) píxeles   |
| 💶 mover aerógrafo 🛛 izquierda 🔻 🚺 120 píxeles |
| 💷 mover aerógrafo 🛛 arriba 🔹 27) píxeles      |
| 💶 terminar de garabatear                      |

Definir Mi Bloque (Cuadrado) Nos situamos en la coordenada X:3 y Y:40 Ponemos el color amarillo Damos un grosor de 3 píxeles Empezamos a garabatear (hasta este momento no hemos visto nada en pantalla) Movemos el aerógrafo hacia la derecha 120 píxeles. Movemos el aerógrafo hacia abajo 27 píxeles. Movemos el aerógrafo hacia la izquierda 120 píxeles.

Terminamos de garabatear.

| definir Presenta                                                                                                    |                                         |
|----------------------------------------------------------------------------------------------------|-----------------------------------------|
| envia (mensaje1 🔹 👘 👘 👘 👘                                                                                                    |                                         |
| Don el gráfico animado s_presenta                                                                                                    | en color                                |
| pon gráfico animado s_presenta a la sectora de la sectora de la secto | Presenta                                |
| 💶 gráfico animado 🚺 presenta ) va a X:                                                                                                    | 63 , Y: 90 a series a series a series a |
| 💶 forzar redibujado                                                                                                    |                                         |
| repite 10                                                                                                    |                                         |
| espera 0.2 segundos                                                                                                    |                                         |
| fija R 🔻 a número al azar entre 🕕                                                                                                    | y 255                                   |
| fija V 🔻 a número al azar entre 🕕                                                                                                    | y 255                                   |
| fija A 🔻 a número al azar entre 0                                                                                                    | y 255                                   |
| 💶 pon el gráfico animado 🛛 s_presenta                                                                                                    | en color Ro: 💦 , Ve: V , Az: 🗛          |
| 💶 forzar redibujado                                                                                                    |                                         |
|                                                                                                    |                                         |

Definir mi bloque (Presenta)

Envía un mensaje "mensaje1" (Esto hace que reproduzca un sonido en un bucle infinito, a la vez que sigue con la ejecución de dicho bloque, el bloque principal controlará si final).

A la variable s\_presenta la definimos como gráfico en color blanco.

Tendrá el siguiente texto "Presenta".

Este gráfico aparecerá en la posición X. 63 y Y: 90

Forzar redibujado (Veremos el resultado)

Hacemos un bucle que se repetirá 10 veces.

Esperamos 0.2 segundos.

A las variables R, V, A le asignaremos un valor aleatorio entre 0 y 255.

A dicho grafico se le asignará un color aleatorio.

Forzar redibujado (Mostrará el resultado.

| al recibir mens                                | aje1 🔻                  |  |  |  |  |  |  |  |  |
|------------------------------------------------|-------------------------|--|--|--|--|--|--|--|--|
| 💶 pon el volur                                 | nen a <mark>70</mark> % |  |  |  |  |  |  |  |  |
| para siempre                                   |                         |  |  |  |  |  |  |  |  |
| 🖽 toca (mecanismo de reloj 🔹 hasta que termine |                         |  |  |  |  |  |  |  |  |
| ۍ ک                                            | 1 A . A . A             |  |  |  |  |  |  |  |  |

Por último al recibir el mensaje "Mesaje1"

Ponemos un volumen al 70% (el valor puede ser entre 0 y 100%)

Para siempre (Bucle infinito)

Realiza el siguiente sonido "Mecanismo de reloj" hasta que termine.

Ahora ya podrás terminar el bloque principal

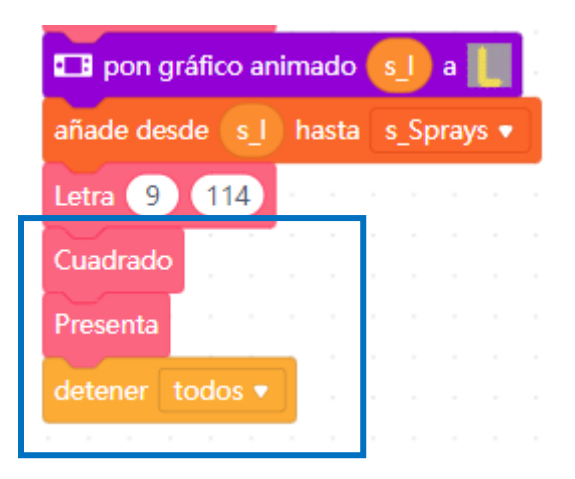

Al poner como último bloque detener todos hacemos que aquellas pilas de bloques que no han terminado finalicen, ya que teníamos alguna pila con bucles infinitos.